## 附件1: 报名和缴费流程

1、进入大会注册链接: https://xynursing.sciconf.cn/cn/reg/index/11112, 根据温馨 提示选择对应的注册类型二维码进行缴费。

| 2 | 温馨提示                                                                                                |                                                                              |
|---|----------------------------------------------------------------------------------------------------|------------------------------------------------------------------------------|
|   | 按组委会要求,缴费方式统一付款到组委会账号(付款后可返回上传付款凭证,<br>注:一次缴费只开一次发票,请准确填写好发票信息,专用发票只开纸质发票<br>普通参会代表注册费为1200,缴费二维码如下 | 每笔订单付款时间即保留24小时,(如有疑问,可联系工作人员 李强17680644694)<br>(发票由会务组在会议期间统一开具领取,具体时间另行通知) |
|   | 普通参会代表                                                                                              |                                                                              |
|   | 学生参会代表主册费为800,缴费二维码如下                                                                               | 间分离的空间                                                                       |
|   | 学生参会代表                                                                                              |                                                                              |

2、因收费系统为单独的系统,缴费后需返回注册链接上传付款凭证(如果是学 生代表还需上传学生证),上传成功后点击【立即提交】;提交后选择填写发票信 息及发票类型后点击【立即提交】。

| 0 | 报名参会                                        |                  |             |
|---|---------------------------------------------|------------------|-------------|
|   | 普通参会代表                                      |                  |             |
|   | CNY:1200.00                                 | 剩余: 73           |             |
|   | 请上传付款凭证! 按组委会要求,注款到组委会账号(见温馨提示)             | 册费为1200,缴费方式:统一付 |             |
| Γ | +<br>上传文件(大小不                               | ·超过5M)           | ■■ 点击上传付款凭i |
| L | 点击查寻                                        | E                |             |
|   | 学生代表                                        |                  |             |
|   | CNY:800.00                                  | 創余: 38           |             |
|   | ● 清上传学生证及付款先证! 按细委会<br>た / 世界回知完全形局 (四道整理云) | 要求,注册费为800,缴费方式: |             |

| 2 🗃                                                             | 薯提示                                                                                                    |                                |          |
|-----------------------------------------------------------------|----------------------------------------------------------------------------------------------------|--------------------------------|----------|
| 按烟<br>(如<br>注:<br>取。<br>意通                                      | 委会联系,能意方式处一付政策回路会张号付"政运可返回上估付款先还。每笔订单付款均同时将<br>有轻明。可联系工作人员 李建1780064654)<br>——2018月27—22层,直接绝流与对发展总路,专用发展只开任历发展(发展由会务组在会议<br>具体时预行开发的)<br>卷全代统计器中分计2000 服金二进行成下 | 至24小时,<br>顶向 <del>向,开</del> 具领 |          |
| 鐵道                                                              |                                                                                                    |                                |          |
| 94                                                              | 参会代表注册器为800,撤费二维码如下                                                                                                    |                                |          |
| ● 费用类型                                                          |                                                                                                    |                                | 点击【立即提交】 |
|                                                                 |                                                                                                    |                                |          |
| 费用类型: 普通参会代表CN<br>付款凭证: 点击查看<br>费用金额: CNY1,200,00 未             | <b>YY 120.00 1</b><br>行政                                                                                                    |                                |          |
| 发票信息                                                            |                                                                                                    |                                |          |
| 选择发票抬头                                                          |                                                                                                    | _                              |          |
| <b>抬头:湖南省会议接待服务</b><br>税号:914300001837901558<br>单位类型: 医纯/科研购所离校 | <b>中心 ∠</b> 言<br>+ 添加发票抬头                                                                                                    |                                | 添加发票抬头   |
| 填写发票信息                                                          |                                                                                                    |                                |          |
| *发票类型 增值税普通                                                     | 电子发票                                                                                                    |                                | 选择发票类型   |
| *发票内容 会议费                                                       |                                                                                                    | ×                              |          |
| *收票人邮箱 176806446                                                | 994@163.com                                                                                                    |                                |          |
|                                                                 |                                                                                                    | 文明語交                           | 点击【立即提交】 |

3、提交支付方式信息:从以下方式中选择实际支付方式,以便财务后期对账开 具发票。请注意:完成此步后,您的个人中心首页中显示的缴费状态可能还是"未 缴费",但您仍可继续预订酒店,后台工作人员审核相关上传资料后才会显示"已 缴费"状态。

| <ul> <li>□ 并 信 息: 普通参会</li> <li>金 額: CNY1,2</li> </ul> | 代表<br>00.00   | 1112-02133034-128303 | 524500         |                 |              |           |      |
|--------------------------------------------------------|---------------|----------------------|----------------|-----------------|--------------|-----------|------|
| <b>支付方式</b><br>线下支付<br>1 银行转账                          | <b>餐</b> 邮局汇款 | 🛃 现场缴费               | 1 现金           | <b>宜</b> POS机刷卡 | 支付宝 (线下)     | 💊 微信 (线下) | 提交支付 |
|                                                        | atheness      | 20-00-00-00-00-00    | <b>1</b> 76.52 | COMMUN K        | S 2033 (321) |           |      |